## 「e 等公務園+學習平臺」組裝課程專區位置

一、進入「e 等公務園+學習平臺」<u>https://elearn.hrd.gov.tw/</u>

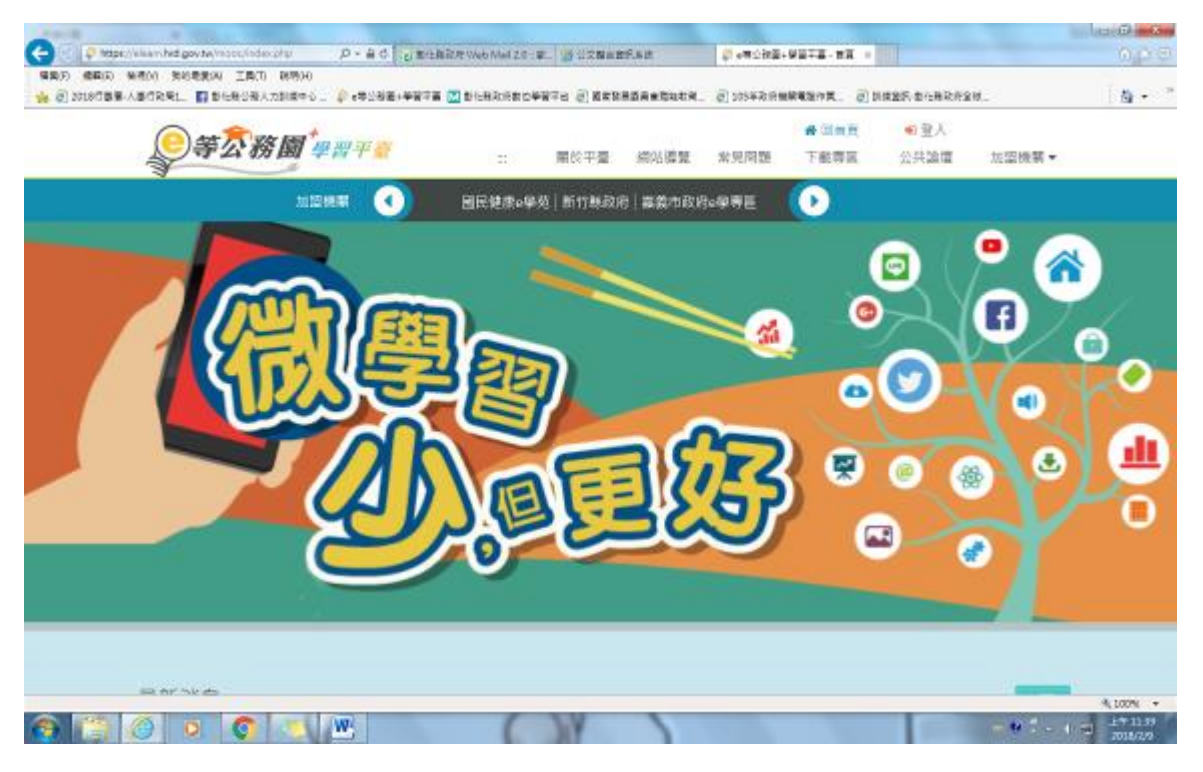

## 二、將網頁下拉到中段(如下圖)·點選「組裝課程」

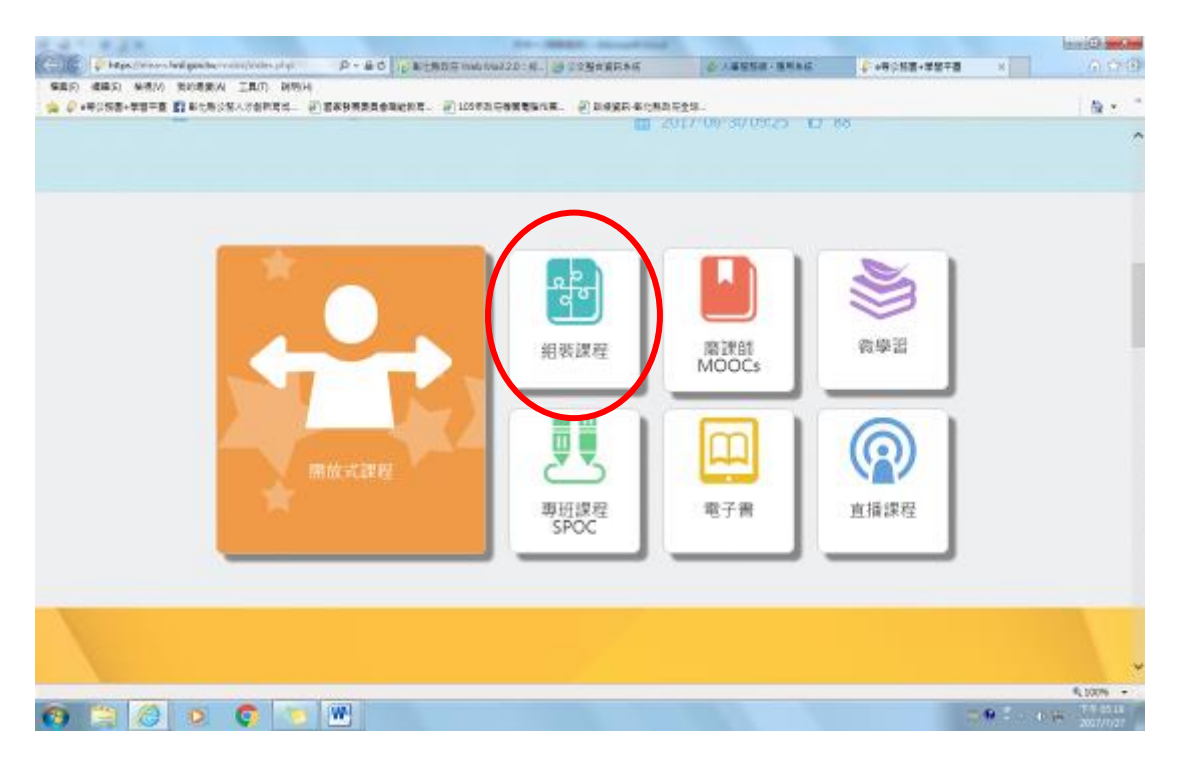

## 三、點選縣市組裝專區

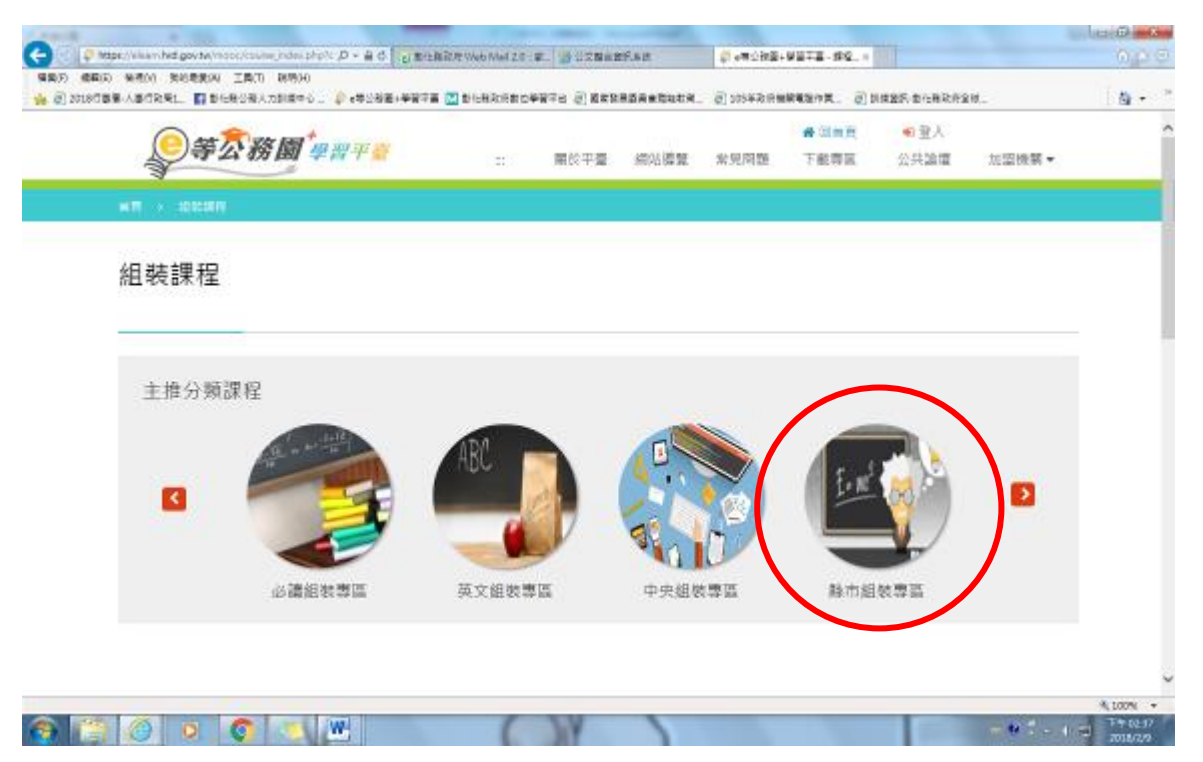

## 四、選擇彰化縣組裝專區 →「彰化縣政府 107 年數位學習組裝課程」

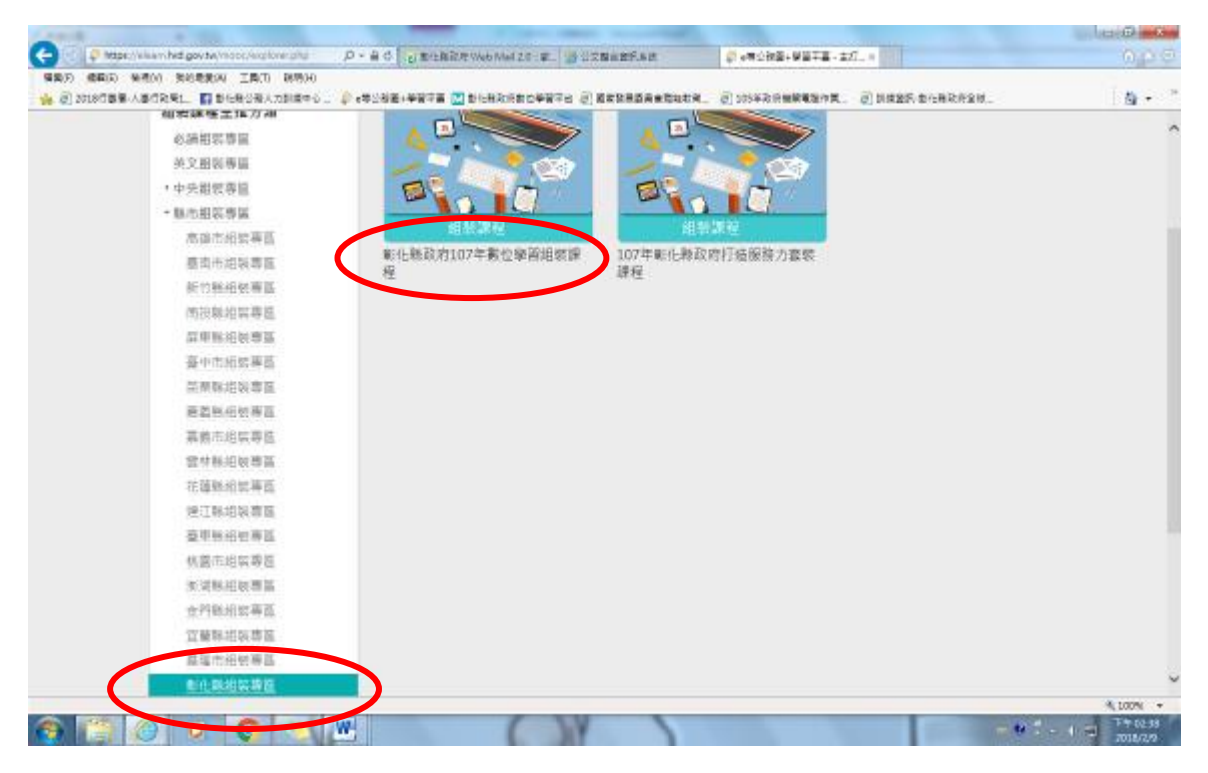

「e 等公務園+學習平臺」客服專線:02-89782707

(服務時間: 週一至週五 上午 09:00~12:00 下午 14:00~17:00)

五、或可至彰化縣政府數位學習平台 <u>https://chcg.elearn.hrd.gov.tw/</u>

登入後直接點選下排「彰化縣政府 107 年數位學習組裝課程」進行學習

(「彰化縣政府數位學習平台」為「e等公務園+學習平臺」加盟機關網頁·登入 帳號及方式均相同·無需重新申請)

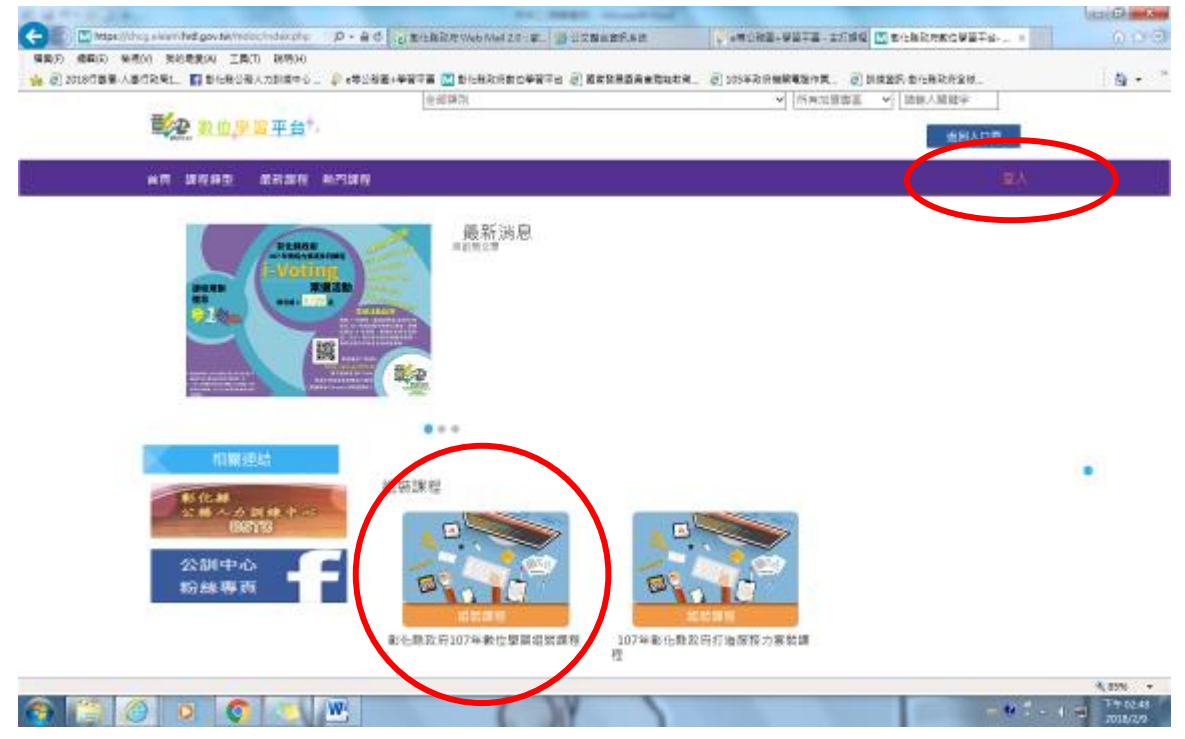